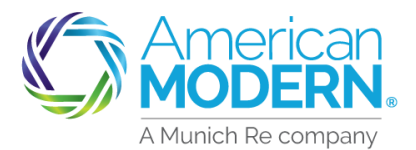

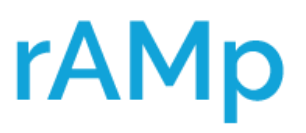

### AMsuite Core EZPay Setup

This Job Aid will provide step by step instructions on how to set up EZPay in AMsuite Core.

#### From AMsuite, select AMsuite Core.

| Account:<br>Homeowners Flex                                                                             |          |                        |                   |                          |                              |  |  |
|----------------------------------------------------------------------------------------------------|----------|------------------------|-------------------|--------------------------|------------------------------|--|--|
|                                                                                                    | CONTACTS | VIEW/ADD<br>ACTIVITIES | VIEW/ADD<br>NOTES | VIEW/UPLOAD<br>DOCUMENTS | BILLING /<br>MAKE<br>PAYMENT |  |  |
| Change Policy Cancel Policy AMsuite Core Online Account DECLARATION PAGE APPLICATION (unsigned version) |          |                        |                   |                          |                              |  |  |

) From AMsuite Core, select **Actions** then **Change Policy**.

| Policy File Homeowner                                    | rs Flex                                                                                        | Account # |
|----------------------------------------------------------|------------------------------------------------------------------------------------------------|-----------|
| Actions 🖌                                                | Summary                                                                                        |           |
| Go to<br>Account File<br>Policy File                     | Agent Servicing<br>Account Information<br>Account Number                                       |           |
| Create<br>New Note<br>New Document                       | Account Name<br>Address                                                                        |           |
| New Activity<br>Pre-Renewal Direction<br>Copy Submission | Address Type<br>Address Description                                                            | Home      |
| New Policy Transaction<br>Change Policy<br>Cancel Policy | The customer has the<br>ption of receiving<br>automated calls and/or<br>text messages from us. | Yes       |
| New Payment<br>Make a Payment                            | Do we have the customer's permission                                                           |           |

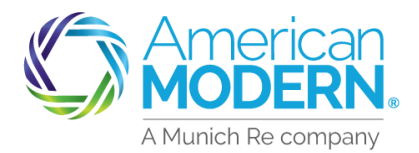

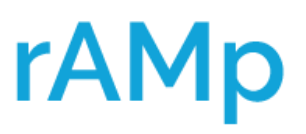

### AMsuite Core EZPay Setup

Enter in the Effective Date of the change and select Change Billing/Payments for the Description. Select Next to start the change.

| Start Policy Change   |                          |                                       |  |  |  |  |
|-----------------------|--------------------------|---------------------------------------|--|--|--|--|
| <u>N</u> ext > Cancel |                          |                                       |  |  |  |  |
| Efference Date        | *                        |                                       |  |  |  |  |
| Des iption            | *                        | <none></none>                         |  |  |  |  |
|                       |                          | <none></none>                         |  |  |  |  |
| -                     |                          | Change/Add/Remove Coverage            |  |  |  |  |
|                       | Change/Add/Remove Driver |                                       |  |  |  |  |
|                       |                          | Change/Add/Remove Unit                |  |  |  |  |
|                       |                          | Change/Add/Remove Additional Insured  |  |  |  |  |
|                       |                          | Change/Add/Remove Additional Interest |  |  |  |  |
|                       |                          | Change Address                        |  |  |  |  |
|                       |                          | Change Agent of Record                |  |  |  |  |
|                       | Change Billing/Payments  |                                       |  |  |  |  |
| ,                     |                          | Change Primary Named Insured          |  |  |  |  |
|                       |                          | Multiple Changes                      |  |  |  |  |
|                       |                          | Other                                 |  |  |  |  |

#### )Select **Quote** to change the Billing

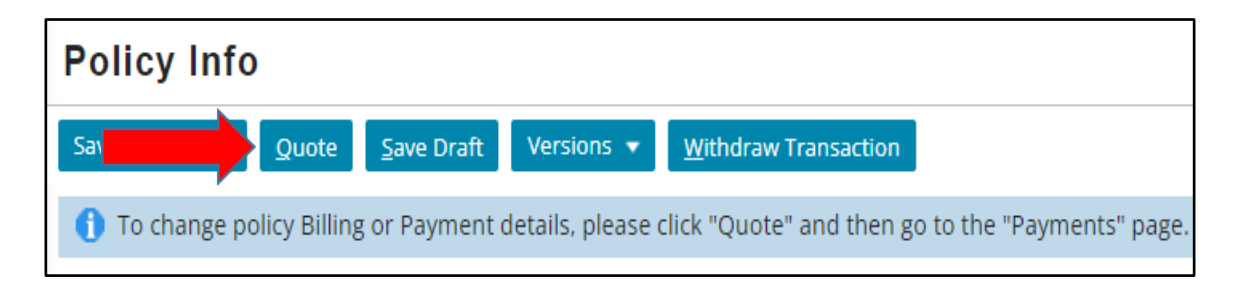

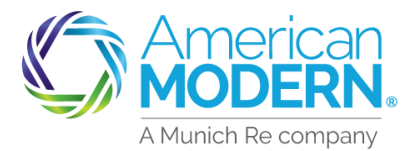

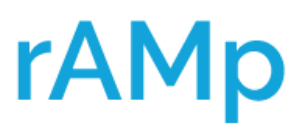

#### AMsuite Core EZPay Setup

) Select **Payments & Signatures** on the left-hand side of the policy change.

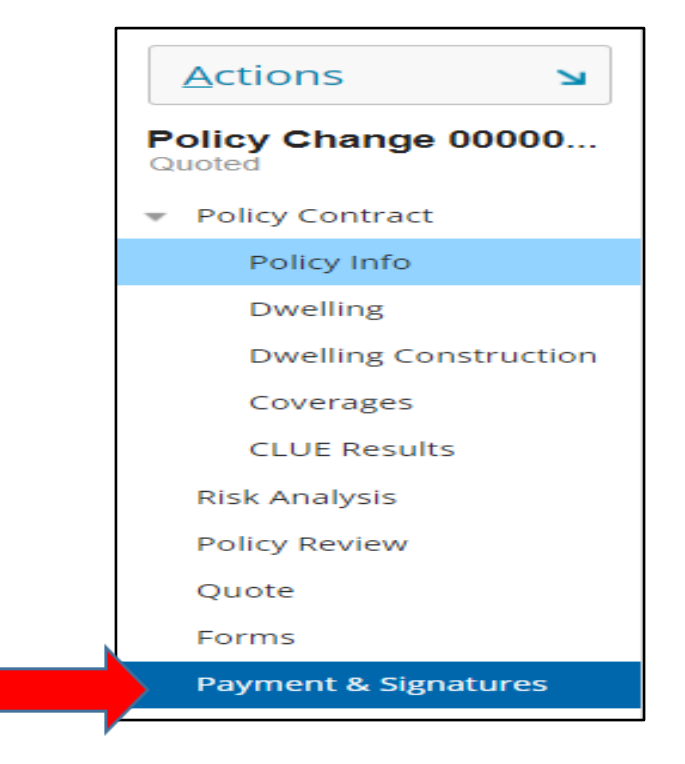

6) Select the drop down for the **Billing Type**, select **Recurring Electronic** 

| Billing Options |                          |
|-----------------|--------------------------|
| Billing Method  | Direct Bill              |
| Billing Type    | * Recurring Electronic 🔹 |
| Date of Payment | * Invoice                |
| Billing Conta   | Recurring Electronic     |

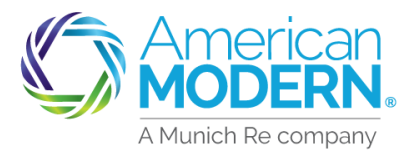

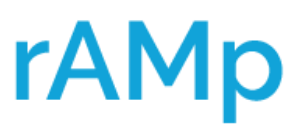

### AMsuite Core EZPay Setup

- ) Review and select the **Date of Payment**.
  - The Draft Date can be Any Date from the 1<sup>st</sup> through 28<sup>th</sup> of the month.

Select the drop down for the **New Payment Plan**, select a **Payment Plan** 

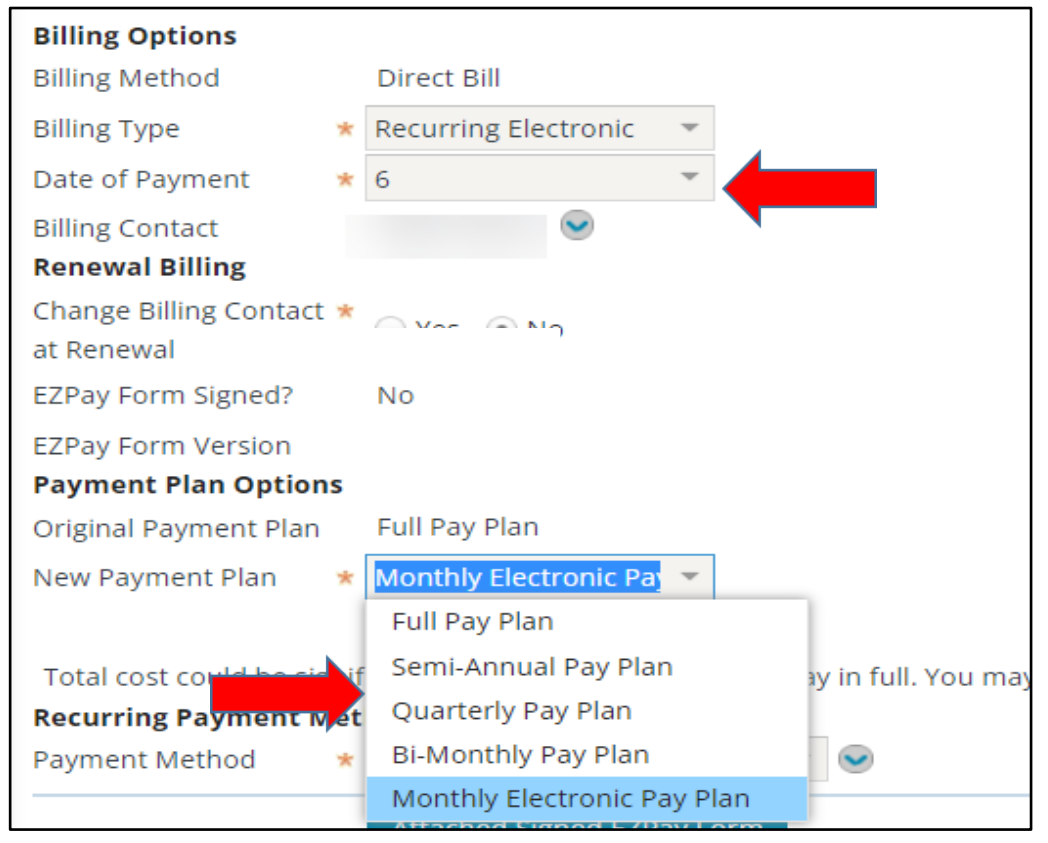

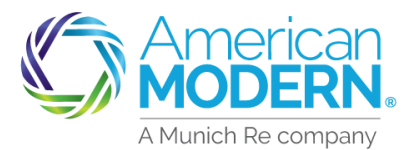

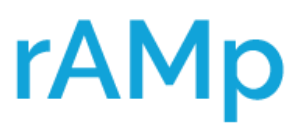

9

### AMsuite Core EZpay Setup

To add a **New Payment Method**, select the Blue **Drop-Down Arrow** and select **New**.

| Recurring Payment Method |                            |  |  |  |
|--------------------------|----------------------------|--|--|--|
| Payment Method 🛛 \star   | <none></none>              |  |  |  |
|                          | Attached Signed EZPay Form |  |  |  |

- Select the Drop-Down for the **Payment Method** and enter in **Payment Information**, select **OK**.
  - o EFT and Credit Card Payment Methods are accepted

| New Payment Instrument Return to Payment & Signatures |   |                  |   |  |  |
|-------------------------------------------------------|---|------------------|---|--|--|
| OK Cance <u>l</u>                                     |   |                  |   |  |  |
| S for future use?                                     |   | Yes              |   |  |  |
| P nent Method                                         | * | EFT              | ~ |  |  |
| Description                                           |   | ACH/EFT Checking |   |  |  |
| Payor is Primary<br>Named Insured?                    | * | • Yes 🔵 No       |   |  |  |

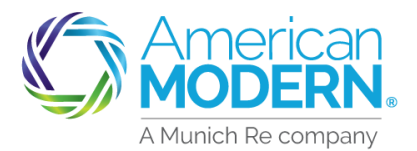

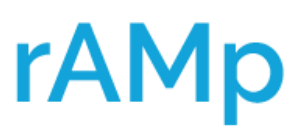

### AMsuite Core EZPay Setup

Review and enter the required fields for **Electronic Signature** to send the Authorization Form by E-signature.

#### Select **Traditional Signature** to print and sign the form manually

- EZPay Authorization form sent via Electronic Signature will automatically be uploaded to AMsuite once signed electronically.
- EZPay Authorization form sent via Traditional
   Signature will need to be uploaded to AMsuite.

| Required Signature Forms                                                                                                    |                                                                                                    |
|----------------------------------------------------------------------------------------------------|----------------------------------------------------------------------------------------------------|
| Signatures on required forms can be obtained two ways 1) Em<br>Named Insured. Please choose an option below. Note: If elect<br>being forwarded to the Primary Named Insured.                                                                                                    | nailed to Primary Named Insured for electronic signature, or 2) Printed for a traditional signature by Primary<br>ronic signature is selected, the electronic envelope may first be emailed to the Producer for signature before |
| <ul> <li>Electronic Signature - Mobile Device Required<br/>Consent to electronic delivery of required signature forms?</li> <li>Producer email address for e-signature</li> <li>Mobile phone number for text message delivery* of Persona</li> <li>* Standard message and data rates apply<br/><u>View Privacy Notice</u></li> </ul> | Yes No     No     Identification Number (PIN)                                                                                                    |
| Traditional Signature                                                                                                    | ad signed and attached to the policy. This form is available on the payt screen after clicking Issue Policy.                                                                                                    |
| View/Print                                                                                                    | a, signed and attached to the policy. This form is available on the next screen after clicking issue Policy.                                                                                                    |
| Form # Description                                                                                                    |                                                                                                    |
| EFT AUTH EZPay Enrollment and A                                                                                                    |                                                                                                    |
| Primary Named Insured email address<br>Please ensure that the email address used for this account is                                                                                                    | * accurate and valid. This will help the policyholder set up their online account.                                                                                                    |

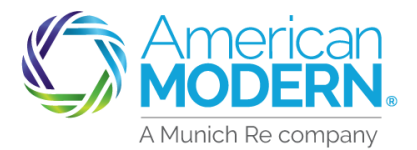

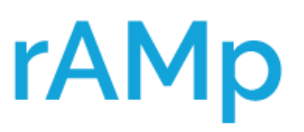

#### AMsuite Core EZPay Setup

Select **Complete Change** to finish setting up EZPay. Select **OK** to complete the change.

| Payment & Signatures |                 |                   |                   |         |                         |           |                 |               |  |
|----------------------|-----------------|-------------------|-------------------|---------|-------------------------|-----------|-----------------|---------------|--|
| < Back               | <u>E</u> dit Po | olicy Transaction | <u>S</u> ave Drat |         | Complete Pol <u>i</u> c | y Change  | <u>W</u> ithdra | w Transaction |  |
|                      |                 |                   |                   |         |                         |           | 8               |               |  |
|                      |                 | Are you           | sure you w        | vant to | change th               | nis polie | cy?             |               |  |
|                      |                 |                   | ок                |         | Cancel                  |           |                 |               |  |

Select **view your policy** to navigate back to Policy view.

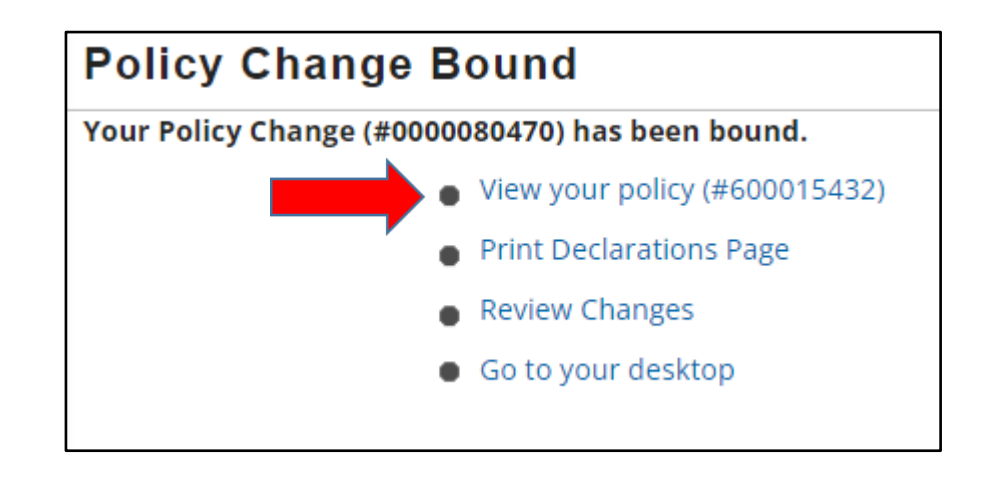

For Agent Use Only - Not for Distribution

Coverage is subject to policy terms, conditions, limitations, exclusions, underwriting review and approval, and may not be available for all risks or in all states. Rates and discounts vary, are determined by many factors and are subject to change. Policies are written by one of the licensed insurers of American Modern Insurance Group, Inc., including but not limited to American Modern Property and Casualty Insurance Company (CA Lic. No. 6129-1).

American Modern Insurance Group, American Modern, AMsuite, modernLINK, and Homeowners FLEX are registered trademarks of American Modern Insurance Group, Inc.